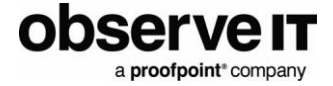

# IBM QRadar Integration Guide

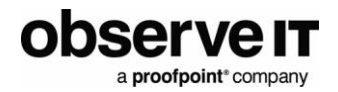

## **Table of Contents**

| OVERVIEW                                                                                     | 3            |
|----------------------------------------------------------------------------------------------|--------------|
| Features<br>Prerequisites<br>Delpoyment Architecture                                         |              |
| CONFIGURATION                                                                                | 5            |
| CREATING APPLICATION IN OBSERVEIT<br>Configuring ObserveIT App for QRadar<br>QRadar on Cloud | 5<br>7<br>10 |
| USAGE                                                                                        | 12           |
| Application Tuning<br>Viewing Events<br>Dashboard<br>Configuring the Dashboard               |              |
| SUPPORT                                                                                      | 16           |
| RELEASE NOTES                                                                                | 17           |

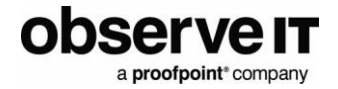

## Overview

This document describes the integration of ObserveIT with IBM QRadar software.

#### **FEATURES**

The ObserveIT App for IBM QRadar does the following:

- Event Collection: Functions as a custom protocol to connect QRadar to the ObserveIT RESTful API and continuously pull the latest events. ObserveIT App pulls data from ObserveIT into QRadar as follows:
  - o Subscribes to User Interface Activity, User Command Activity, and Alert events
  - o Polls events from multiple ObserveIT instances
- Sample Dashboard: Provides a sample dashboard to highlight insights from your ObserveIT data and includes.
  - o Summary of the most active endpoints and most visited sites
  - o Charts to highlight the riskiest users and top alert categories
  - o Customizable to suit your needs
- Sample Rules: Includes some custom rules to get you started such as:
  - o Mapping the ObserveIT Severity to a corresponding numeric QRadar Severity
  - o Creating offenses from High and Critical Severity Alerts

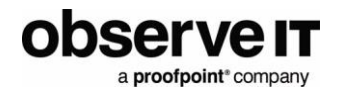

## **PREREQUISITES**

- Downloaded and install ObserveIT App from the IBM X-Force Exchange
- ObserveIT App communicates with your ObserveIT API directly, typically on port 443.
- ObserveIT (Minimum supported version 7.5.1)
- IBM QRadar (Minimum supported version 7.3.1)

#### **DELPOYMENT ARCHITECTURE**

The diagram shows how ObserveIT integrates into an on-prem IBM QRadar.

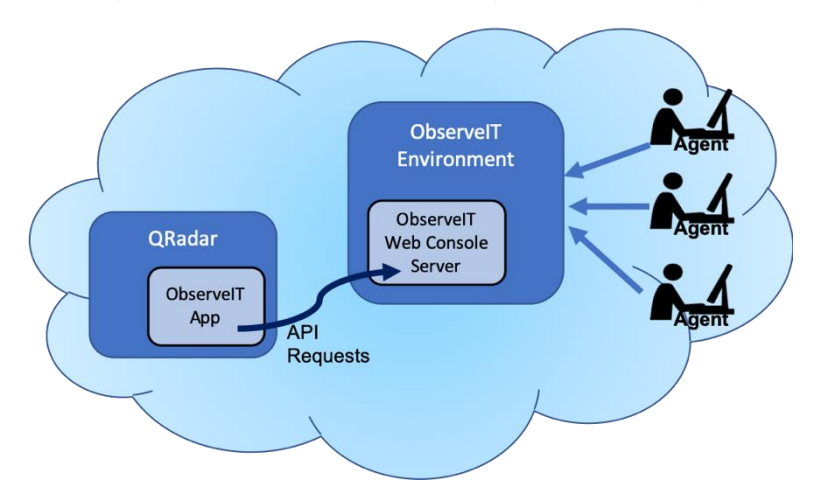

This shows an integration with QRadar On Cloud (QRoC).

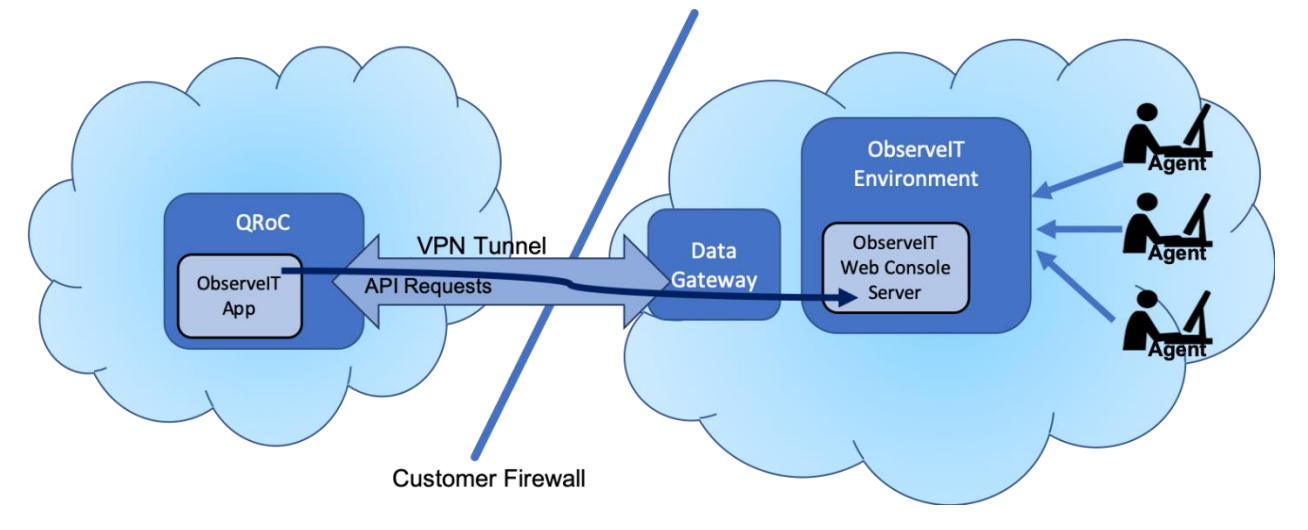

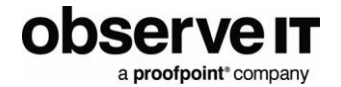

# Configuration

You configure ObserveIT App to reach the ObserveIT REST API and retrieve report data.

#### **CREATING APPLICATION IN OBSERVEIT**

To integrate ObserveIT with IBM QRadar using RESTful API, you register the application to authenticate access. Oauth2 is the method of authenticating access to the ObserveIT RESTful API.

This procedure describes how to generate a token that you use when you configure ObserveIT TA for QRadar.

1. From the ObserveIT Web Console, click the **1** in the upper-right corner and select **Developer Portal** from the menu.

Notes:

If the **Developer Portal** is not installed by default, you will be prompted to install it.

If the **Developer Portal** fails to properly load, log out of the ObserveIT console and log back in with a local system account rather than an LDAP account.

2. From the **Developer Portal**, select **Credentials** and then click the **Create App** button.

| observe <mark>it</mark> |                  |                                      |     |
|-------------------------|------------------|--------------------------------------|-----|
| Elbrary<br>Report API   | + Create App     |                                      |     |
| Report Analytics API    | Application name | Application Id                       |     |
| Auth API                | Splunk           | 1B617CCD-9952-48F2-8802-24290B5D2B1D | ÷/= |
| Control API             | test             | B8E27226-3192-432C-BF62-C9F4FC103179 | 4×1 |
| Activity API            |                  |                                      | -   |
| Credentials             | •                |                                      |     |
| Documentation           |                  |                                      |     |
| Getting Started         |                  |                                      |     |
| Resource Query Language |                  |                                      |     |
| Code Examples           |                  |                                      |     |
| Legal                   |                  |                                      |     |
|                         |                  |                                      |     |

The **Create Application** dialog box displays. This is where you register the application.

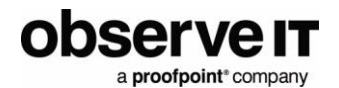

| Create Application                                                       | × |
|--------------------------------------------------------------------------|---|
| Application Name                                                         |   |
| qradar                                                                   |   |
| Allowed Scopes separate by space for multiple scopes, example itreport:* |   |
| *                                                                        |   |
| Allowed Grants                                                           |   |
| ✓ Client Credentials                                                     |   |
| Password                                                                 |   |
| Authorization Code                                                       |   |
| Refresh Token                                                            |   |
| Implicit                                                                 |   |
| Redirect URIs used for authorization_code and token(implicit) flows      |   |
| Redirect URI                                                             |   |
| Redirect URI                                                             |   |
| Redirect URI                                                             |   |
|                                                                          |   |
| Cancel Save                                                              |   |

- 3. Do the following:
  - a. In the **Application Name** field, enter a name. It is recommended that you choose a name you can recognize, such as **QRadar**, **QRadar1** etc.
  - b. In Allowed Grants, check Client Credentials.
  - c. Click **Save** and the application is added to the list.

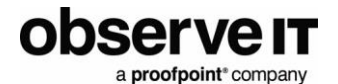

| observe <mark>it</mark> |                  |                                      |       |
|-------------------------|------------------|--------------------------------------|-------|
| Library<br>Report API   | + Create App     |                                      |       |
| Report Analytics API    | Application name | Application Id                       |       |
| Auth API                | Splunk           | 1B617CCD-9952-48F2-8802-24290B5D2B1D | チメ 盲  |
| Control API             | test             | B8E27226-3192-432C-BF62-C9F4FC103179 | 4 × 📋 |
| Activity API            | qradar           | 2839002C-8F9F-4037-8D9B-D9CE273BE82C | ケノ言   |
| Credentials             |                  |                                      |       |
| Documentation           |                  |                                      |       |
| Getting Started         |                  |                                      |       |
| Resource Query Language |                  |                                      |       |
| Code Examples           |                  |                                      |       |
| Legal                   |                  |                                      |       |
|                         |                  |                                      |       |

4. Click the application you just created. The dialog box for generating a token displays.

| qradar                                     | ×              |
|--------------------------------------------|----------------|
| Grant Type                                 |                |
| client_credentials -                       |                |
| Client Id                                  |                |
| 2839002C-8F9F-4037-8D9B-D9CE273BE82C       |                |
| Client Secret                              |                |
| FTm6qK85SSc1hltPdH3doUqbgTg3mBMTuWdvkSuhHq |                |
| Scope                                      |                |
| *                                          |                |
|                                            |                |
| Close                                      | Generate Token |

Note the **Client Id** and **Client Secret** values. You will enter them into the configuration screen of the **QRadar add-on**. (See: <u>Configuring ObserveIT App for QRadar</u>.)

## **CONFIGURING OBSERVEIT APP FOR QRADAR**

This procedure describes the registration process in QRadar.

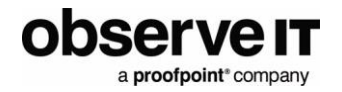

Your ObserveIT instance(s) needs to be registered in the ObserveIT QRadar app. The access token (with the **Client ID** and **Client Secret**) you generated in the ObserveIT **Developer Portal** will be used to authenticate with the API.

1. Open the QRadar Admin screen and scroll down to the bottom. Click the **ObservelT** icon.

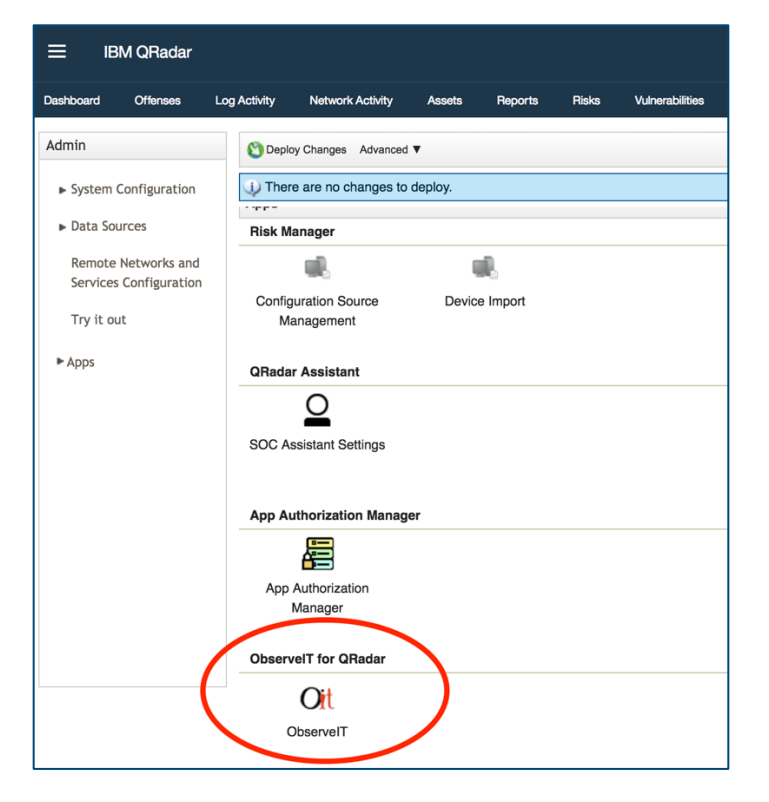

The list of ObserveIT instances displays.

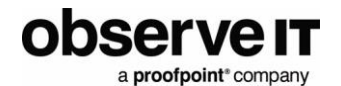

| ol | oserve <mark>it</mark> |                   |           |
|----|------------------------|-------------------|-----------|
|    | Observel               | IT Instances      |           |
| _  | +<br>Hostname or IP    | User Activities 🗘 | Alerts \$ |
|    | No data a              | vailable in table |           |

2. Click the + button to add your ObserveIT instance.

| Configure ObserveIT Instance       | ×      |
|------------------------------------|--------|
| ObserveIT URL                      |        |
| https://myobserveit.com            |        |
| Verify SSL Certificate             |        |
| Client ID                          |        |
| 0EECE782-4DE6-47BB-BBF6-145A635F65 |        |
| Client Secret                      |        |
|                                    |        |
| Poll Interface Activities          |        |
| Poll Command Activities            |        |
| Poll Alerts                        |        |
| Exclude fields with PII            |        |
|                                    |        |
| Save Test C                        | Cancel |

- 3. Complete the **Configure ObserveIT Instance** dialog box.
  - a) Enter the **Client ID** and **Client Secret** values that you copied previously. (See: Creating Application in ObserveIT.)
  - b) Verify SSL Certificate: If your ObserveIT instance is using a self-signed certificate and you are unable to assign it a trusted one, then uncheck the Verify SSL Certificate box. Note that this is a less secure option

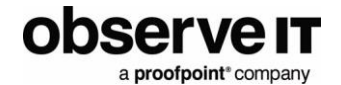

- c) Exclude fields with PII: If checked, then any fields that might contain Personally Identifiable Information are not be loaded into QRadar.
   Note: The following fields will be excluded from the user activity and alert data: loginName, secondaryLoginName, endpointName, remoteHostName, windowTitle, accessedUrl, domainName, secondaryDomainName, remoteAddress, sqlUserName
- 4. Click Test before saving to verify the connection between QRadar and ObservelT.

## **QRADAR ON CLOUD**

This section describes the requirements for configuring the ObserveIT app for QRadar in a QRoC environment. A Data Gateway must be installed on your local network to allow the HTTP(S) API requests from the ObserveIT QRadar app to connect to the ObserveIT web console.

1. In the QRoC Admin Console, select "QRoC Self Service".

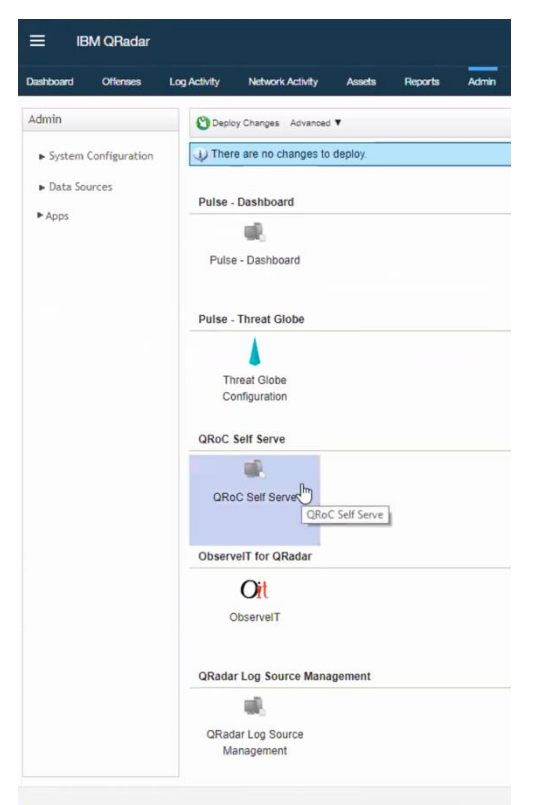

2. Click Add to add a new proxy mapping.

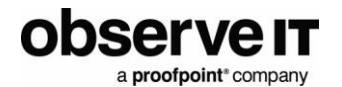

| Filter by Gateway | Search proxyma | pping |         | <b>o</b> Q | A |
|-------------------|----------------|-------|---------|------------|---|
|                   | Name           | CIDR  | Gateway | Status     |   |
| G                 |                |       |         |            |   |
|                   |                |       |         |            |   |
|                   |                |       |         |            |   |
|                   |                |       |         |            |   |
|                   |                |       |         |            |   |
|                   |                |       |         |            |   |

3. Configure a proxy mapping to the ObserveIT Web Console and test the connection.

|                                                  |                      |      |                                                                   | ×   |  |  |
|--------------------------------------------------|----------------------|------|-------------------------------------------------------------------|-----|--|--|
| Home / Data Gateway Proxy Ma<br>Data Gateway Pro | pping<br>oxy Mapping |      | Proxy Mapping Details<br>Name:<br>Observent                       |     |  |  |
| Filter by Gateway                                | Search proxymappin   |      | 0100                                                              |     |  |  |
|                                                  | Name                 | CIDR | 172.0.0.5/32                                                      |     |  |  |
|                                                  |                      |      | Gateway:                                                          |     |  |  |
|                                                  |                      |      | QRadarECG                                                         |     |  |  |
|                                                  |                      |      | Testing connection:                                               |     |  |  |
|                                                  |                      |      | Enter an IP and Port and click the test button to test connection |     |  |  |
|                                                  |                      |      | IP Address Port                                                   |     |  |  |
|                                                  |                      |      | 172.0.0.5 443 Test                                                |     |  |  |
|                                                  |                      |      | Connection succeeded                                              |     |  |  |
|                                                  |                      |      |                                                                   |     |  |  |
|                                                  |                      |      | Close Delete Ed                                                   | t i |  |  |
|                                                  |                      |      |                                                                   |     |  |  |

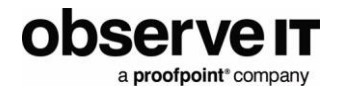

4. Configure the ObserveIT app, using the IP address as the hostname in the URL. Unless your ObserveIT certificate has the IP address specifically included as a valid subject alt name, you will need to uncheck the Verify SSL Certificate option.

| Configure ObserveIT Insta | nce    | 3          |
|---------------------------|--------|------------|
| ObserveIT URL             |        |            |
| https://172.0.0.5         |        |            |
| Verify SSL Certificate    |        |            |
| Client ID                 |        |            |
| XXXXXXXXX                 |        | -          |
| Client Secret             |        |            |
| •••••                     |        | 4          |
| Poll Interface Activities |        |            |
| Poll Command Activities   |        |            |
| Poll Alerts               |        |            |
| Exclude fields with PII   |        |            |
|                           |        |            |
|                           | Save T | est Cancel |

For more details, please visit the IBM Knowledge Center.

https://www.ibm.com/support/knowledgecenter/en/SSKMKU/com.ibm.qradar.doc\_cloud/c\_qross\_proxy mapping.html

## Usage

## **APPLICATION TUNING**

**ObserveIT custom properties**: Enable indexing and update the pre-parse settings according to the searches and reports you need.

**Offenses**: By default, all user sessions with one or more High or Critical level alerts will generate an offense, using the session ID as the offense source. You can customize and configure the rules. You may choose to use the loginName or ruleCategory as the offense source depending on how you prefer to manage offenses and investigate alerts.

## **VIEWING EVENTS**

You view events logged as soon as ObserveIT data collection is configured and enabled.

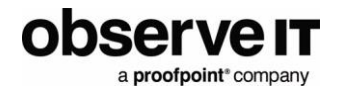

In the Log Activity screen, you see events coming in from the ObserveIT Log Source Group. All fields in the events are parsed into custom event properties.

| Dashbo              | ard Offenses                       | Log Activity           | Network Activity                  | Assets R       | eports   | Risks            | Vulnerabilities |                        |                  | System         | Time: 5:40 PM |
|---------------------|------------------------------------|------------------------|-----------------------------------|----------------|----------|------------------|-----------------|------------------------|------------------|----------------|---------------|
| Search              | V Quick Searches V                 | Add Filter             | Nave Criteria 🛛 🖗                 | Save Results 🔗 | Cancel 4 | ✤ False Positive | Rules V Ac      | tions ¥                |                  |                | II @          |
| Quie                | k Filter 👻                         |                        |                                   |                |          |                  |                 |                        |                  | Sea            | rch           |
| <b>Curre</b><br>Log | ent Filters:<br>Source Group is Ob | Viewin<br>servelT (Cle | g real time events<br>ear Filter) | View: Se       | elect An | Option: 👻        | Display:        | Default (Normalized) 🔻 |                  |                |               |
|                     | Event Name                         |                        | Log Source                        | Eve            | ent      | Time             |                 | Low Level Category     | Source IP        | Source<br>Port | Destinat      |
|                     | ObservelT User Activi              | ity Obse               | rveIT_UserInterface               | Activity       | 1 Nov    | 29, 2018, 5:38   | 8:48 PM         | User Behavior          | 49.57.50.46      | 0              | 169.254.3.3   |
|                     | ObserveIT User Activi              | ity Obse               | rveIT_UserInterface               | Activity       | 1 Nov    | 29, 2018, 5:38   | 8:48 PM         | User Behavior          | \$\$ 49.57.50.46 | 0              | 169.254.3.3   |
|                     | ObservelT User Activi              | ity Obse               | rveIT_UserInterface               | Activity       | 1 Nov    | 29, 2018, 5:38   | 8:48 PM         | User Behavior          | 49.57.50.46      | 0              | 169.254.3.3   |
|                     | ObserveIT Alert                    | Obse                   | erveIT_Alert_V2                   |                | 1 Nov    | 29, 2018, 5:38   | 8:29 PM         | Sense Offense          | \$\$ 49.57.50.46 | 0              | 169.254.3.3   |
|                     | ObserveIT Alert                    | Obse                   | rveIT_Alert_V2                    |                | 1 Nov    | 29, 2018, 5:38   | 8:29 PM         | Sense Offense          | 49.57.50.46      | 0              | 169.254.3.3   |

From the **Event Details** screen for either User Activity or Alert events, you can click the **View Playback** button to go directly to the player in ObserveIT.

| Dashboard Offenses           | Log Activity       | Network Activity | Assets R         | leports Risks | Vulnerabilities  |               |                 |                    |       |        |
|------------------------------|--------------------|------------------|------------------|---------------|------------------|---------------|-----------------|--------------------|-------|--------|
| Return to Event List o       | ffense 📀 Map Event | k False Positive | C Extract Proper | ty 🕜 Previous | 🔮 Next 🛛 📇 Print | Obfuscation ▼ | t View Playback |                    |       |        |
| Event Information            |                    |                  |                  |               |                  | 1             |                 |                    |       |        |
| Event Name                   | ObserveIT Alert    |                  |                  |               |                  |               |                 |                    |       |        |
| Low Level Category           | Sense Offense      |                  |                  |               |                  |               |                 |                    |       |        |
| Event Description            | ObserveIT Alert    |                  |                  |               |                  |               |                 |                    |       |        |
| Magnitude                    |                    |                  | (7)              | Relevance     | 7                |               |                 | Severity           | 8     | Cre    |
| Username                     | kathy              |                  |                  |               |                  |               |                 |                    |       |        |
| Start Time                   | Nov 29, 2018, 5:3  | 9:29 PM          |                  | Storage Time  | Nov 29, 2018, 5  | :39:29 PM     |                 | Log Source<br>Time | Nov 2 | 29, 20 |
| Command (custom)             | null               |                  |                  |               |                  |               |                 |                    |       |        |
| accessedSiteName<br>(custom) | google.com         |                  |                  |               |                  |               |                 |                    |       |        |
| accessedUrl (custom)         | https://www.google | e.com/gmail/abou | t/#              |               |                  |               |                 |                    |       |        |

Example of player:

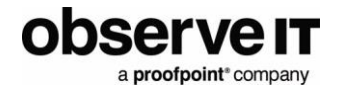

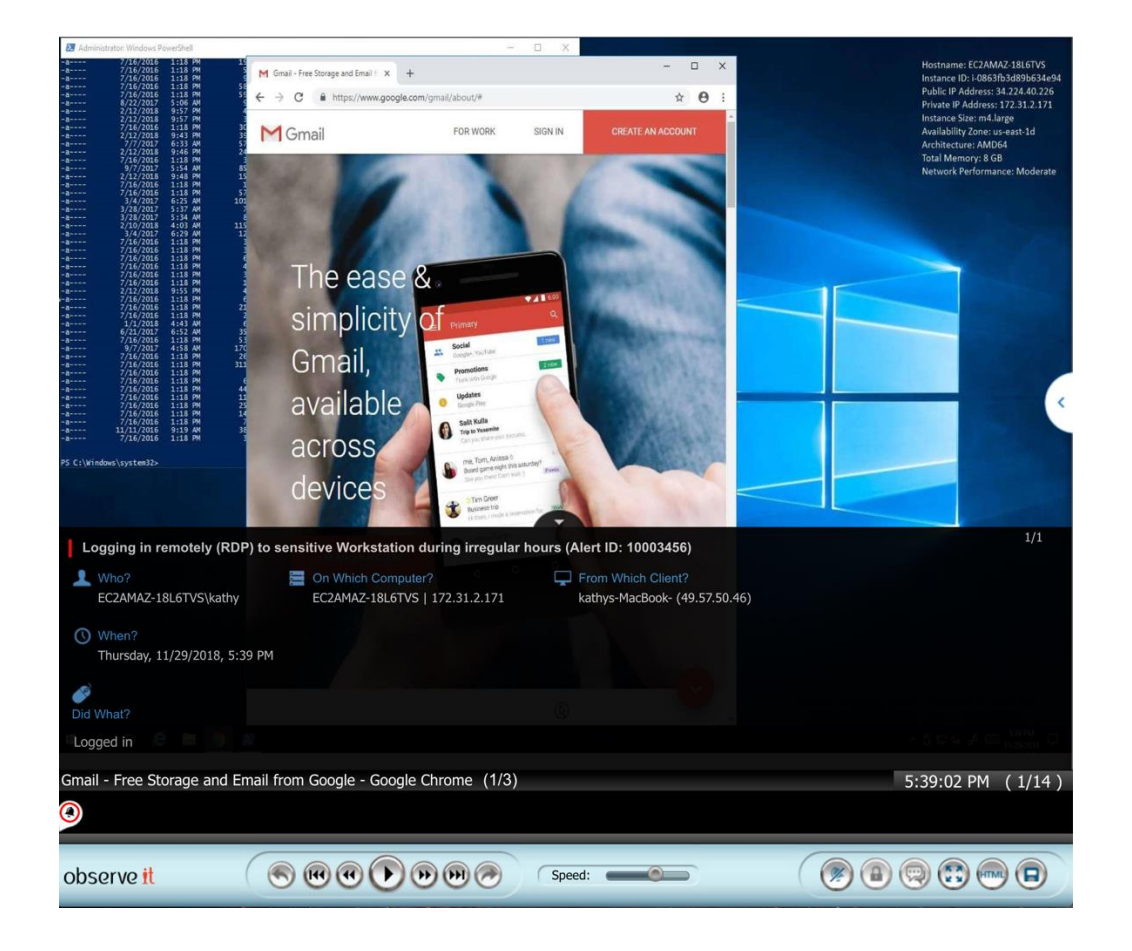

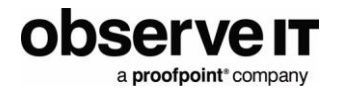

## DASHBOARD

You can use the QRadar dashboard to review the ObserveIT data.

| ≡ IBM QRadar                                                                                                    |                                                                                                    |                                   |                                          |
|----------------------------------------------------------------------------------------------------|----------------------------------------------------------------------------------------------------|-----------------------------------|------------------------------------------|
| Dashboard Offenses Log Activity Network Activity Assets                                                         | Reports Risks Vulnerabilities                                                                                  |                                   | System Time: 7:09 PM                     |
| Show Dashboard: ObserveIT Dashboard \$                                                                          | New Dashboard 💦 Rename Dashboard 😢 Delete Dashboard Add Item 🔻                                                 |                                   | Next Refresh: 00:00:40 👖 🗾 🥥             |
| ObservelT Top Risky Users (Count)                                                                               | ObserveIT Top Alert Categories (Count)                                                                         | 888                               | ObserveIT Most Used Applications (Count) |
| 6/20/18 7:09 PM - 6/21/18 7:09 PM<br>6<br>4<br>2<br>0<br>v Legend<br>Vew in Log Activity<br>Vew in Log Activity | 20 %<br>20 %<br>20 %<br>60 % Vegend UNACCEPTABLE USE UNAUTHORIZED DBA ACTIVITY DATA EXF<br>Vervin Log Activity | 6/20/16 7:09 PM - 6/21/18 7:09 PM | 6/20/18 7:09 PM - 6/21/18 7:09 PM        |
| ObservelT Endpoint Activity (Count)                                                                             | ObservelT Visited Sites (Count)                                                                                |                                   | View in Log Activity                     |
| 6/20/18 7:09 PM - 6/21/18 7:09 PM                                                                               |                                                                                                    | 6/21/18 7:09 AM - 6/21/18 7:09 PM |                                          |
| 300                                                                                                    | accessedSiteName (custom)                                                                                      | Count                             |                                          |
|                                                                                                    | test.com                                                                                                    | 58                                |                                          |
|                                                                                                    | observeit.com                                                                                                  | 31                                |                                          |
| 200                                                                                                    | tes.com                                                                                                    | 2                                 |                                          |
|                                                                                                    | amazonmr.au1.qualtrics.com                                                                                     | 1                                 |                                          |
|                                                                                                    | h                                                                                                    | 1                                 |                                          |
| 100                                                                                                    | res                                                                                                    | 0                                 |                                          |
|                                                                                                    | View in Log Activity                                                                                           |                                   |                                          |
|                                                                                                    |                                                                                                    |                                   |                                          |
| T and                                                                                                    |                                                                                                    |                                   |                                          |
| - Legeno                                                                                                    |                                                                                                    |                                   |                                          |
|                                                                                                    |                                                                                                    |                                   |                                          |
| View in Log Activity                                                                                            |                                                                                                    |                                   |                                          |

## **CONFIGURING THE DASHBOARD**

To enable the dashboard, you need to configure the Saved Searches.

For each dashboard item, click on the Settings button, then check Capture Time Series Data and click Save.

| Show Dashboa                                                                                                    | rd:( ObserveIT Dashboard \$)                                               | 🗋 New Dashboard 🛛 Prename Dashboard 🛛 S Delete Dashboard 🛛 Add Item 🔻                                                                                                    | Refresh Paused: 00:01:00 🕨 🥰 🌘           |  |  |  |
|----------------------------------------------------------------------------------------------------|----------------------------------------------------------------------------|----------------------------------------------------------------------------------------------------|------------------------------------------|--|--|--|
| ObservelT To                                                                                                    | p Risky Users (Count)                                                      | ObserveIT Top Alert Categories (Count)                                                                                                    | ObserveIT Most Used Applications (Count) |  |  |  |
| 10                                                                                                    | 11/22/18 5:26 PM - 11/29/18 5:26 PM<br>Accumulation began 11/29/18 1:58 PM | Value lo Graph: Count Count Chart Type: Bar Chart Chart Display Top: 10 Capture Time Series Data: Save Time Range: Last 3 Days Capture Time Series Data: Count Count Cou |                                          |  |  |  |
| 5                                                                                                    | 7 Time Series Data                                                         | No results were returned for this item.<br><u>View in Log Activity</u>                                                                                                    | No results were returned for this item   |  |  |  |
| Time Series Configuration update completed. To include this configuration in your saved search criteria, first close this popup. Click the 'View in Log Activity' or 'View in Network Activity' link below the dashboard item you just saved. On the new page, click 'Save Criteria' from the top tool bar. |                                                                            |                                                                                                    |                                          |  |  |  |
|                                                                                                    |                                                                            |                                                                                                    | ÜK                                       |  |  |  |

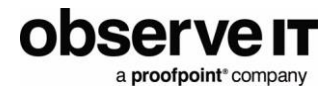

From the prompt, click View in Log Activity link and the Save Criteria dialog box displays.

| Please enter the name of this search below. | Assign Search to Gro | oup(s) 📄 Manage Grou                               | lps      |         |   |
|---------------------------------------------|----------------------|----------------------------------------------------|----------|---------|---|
| Search Name: ObserveIT Top Alert C          | Authentica           | tion, Identity and User ,<br>es<br>is<br>nti\/inus | Activity |         |   |
| Timespan options:                           |                      |                                                    |          |         |   |
| Cast Interval (auto refresh)                | Specific Interva     | I                                                  |          |         |   |
|                                             | Start Time           | 11/26/2018                                         | -        | 5:27 PM | Ŧ |
|                                             | End Time             | 11/29/2018                                         | Ŧ        | 5:27 PM | Ŧ |
| Include in my Quick Searches                | Set as De            | efault                                             |          |         |   |

In the Timespan options, select Recent and click OK.

## **Support**

For help using the ObserveIT platform or the ObserveIT App for IBM QRadar, please contact the ObserveIT support organization.

https://www.observeit.com/support/

You can also send an email to <u>integrations@observeit.com</u> with questions about this and other ObserveIT integrations.

#### Not a customer yet? Start your Free Trial of ObserveIT today!

#### Free Trial

Start your free trial with ObservelT today. Detect and prevent insider threats in minutes. Reduce your risk, speed up investigations, and streamline compliance.

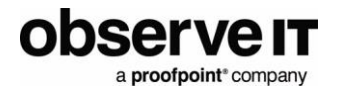

## **Release notes**

| Version | Date       | Notes |           |                                        |
|---------|------------|-------|-----------|----------------------------------------|
| 2.0.0   | 2018-11-29 | •     | New:      |                                        |
|         |            |       | 0         | Example Dashboard and Rules            |
|         |            | •     | Improved: |                                        |
|         |            |       | 0         | Use new V2 REST API to retrieve events |
|         | 2019-05-15 | •     | New:      |                                        |
|         |            |       | 0         | QRoC supported                         |